# The Hub User Guide

Part 2 – Managers' Guide Leicestershire Social Care Development Group (LSCDG)

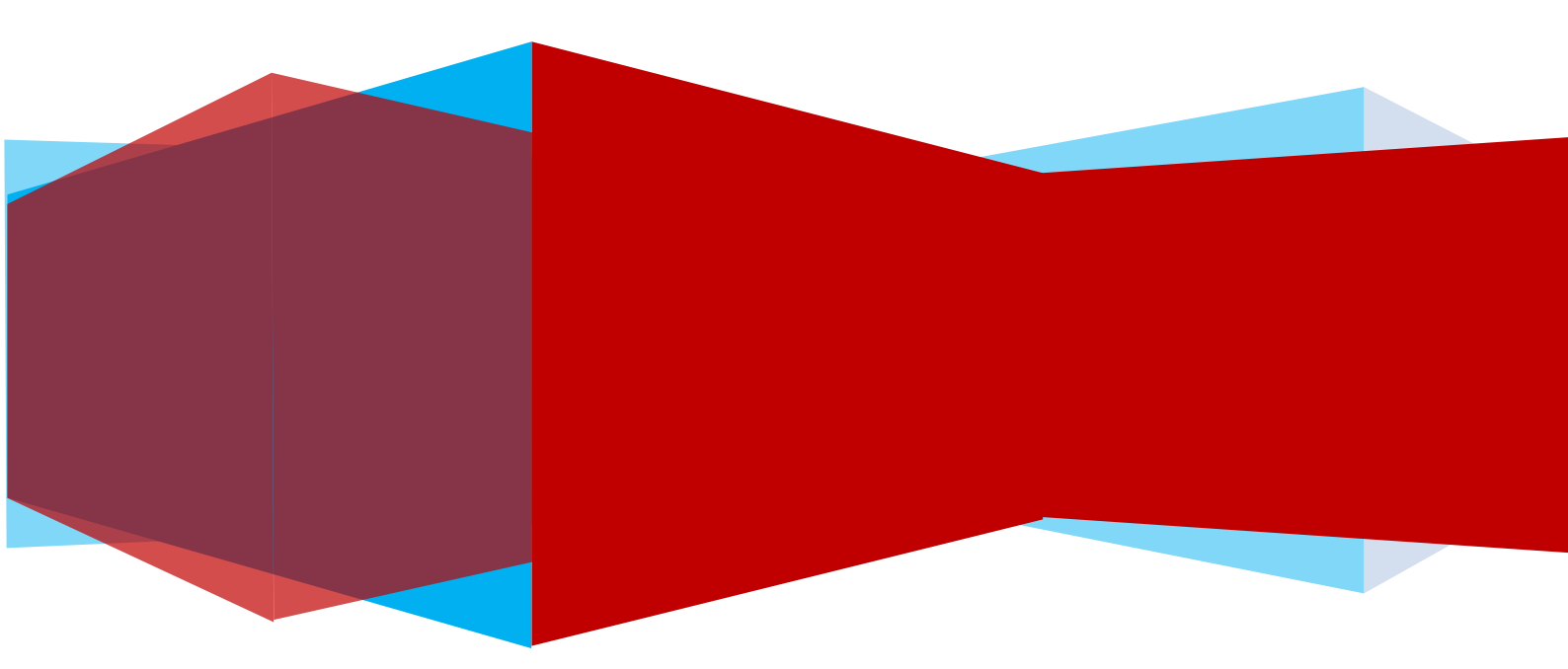

This guide is designed to illustrate the additional permissions a manager has within the Hub that enable them to view the training records of the workers that they supervise and how they can book or reserve places on courses for these workers.

To see how to access the Hub, view your own records of learning and how to book onto a course etc. see the User Guide part 1.

#### Contents

| Viewing Staff Records               | 3  |
|-------------------------------------|----|
| Profile                             | 4  |
| Record of Learning                  | 6  |
| Bookings                            | 9  |
| Reports                             | 11 |
| Booking Staff Members onto a Course | 14 |
| Removing a Worker from a Course     |    |
| Reserving Places for Workers        | 21 |
| Accessing Help                      | 25 |

## Viewing Staff Records

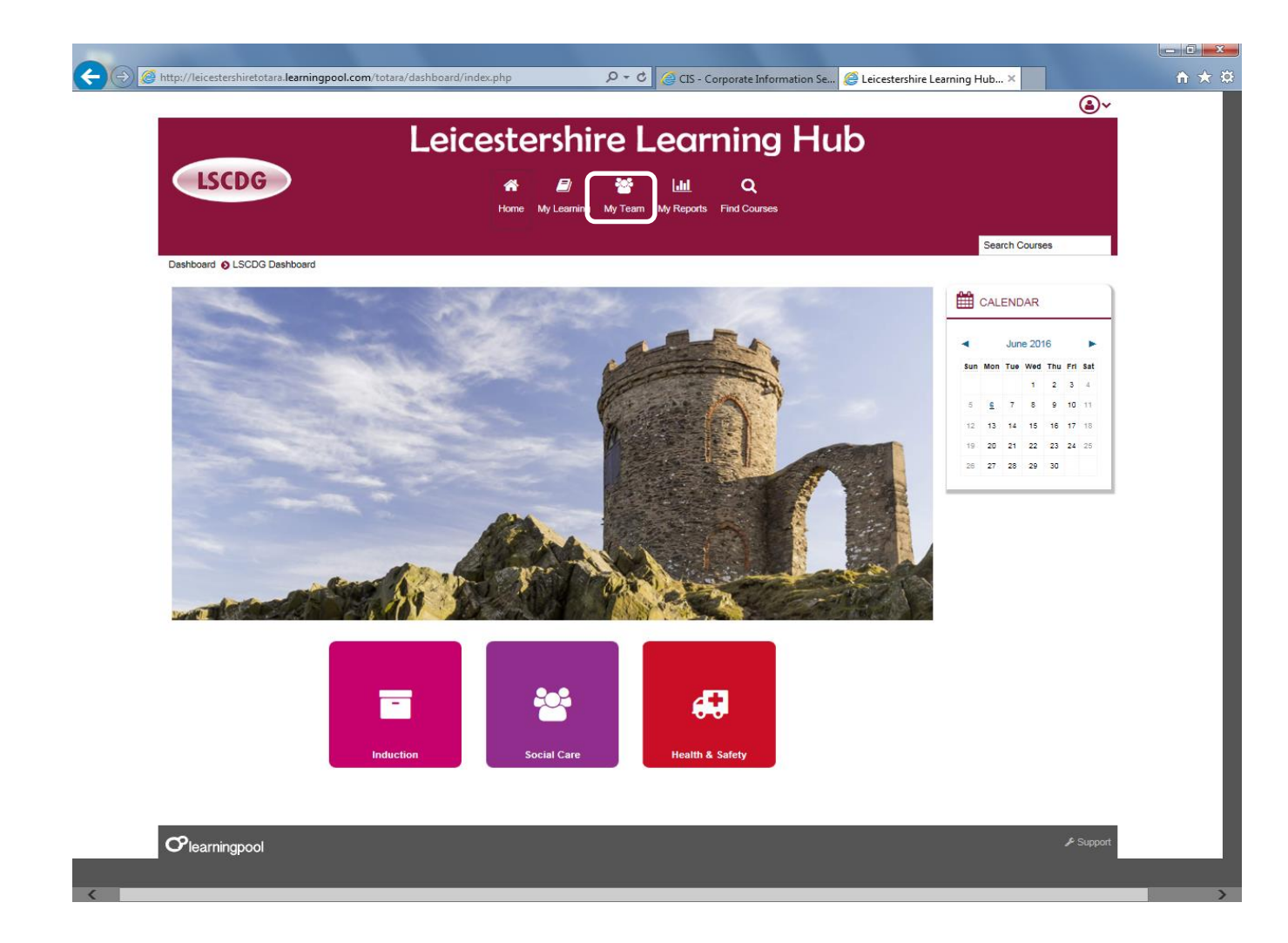

On the main banner managers have an additional button – My Team.

This gives access to the training records of those workers who they immediately supervise.

Click the **My Team** button.

#### Profile

| A http://leicestershiretotara   | earningpool.com/totara/dashboard/index.nhn                                                       | ¢ Øcrs er       | morate Information | Se 6 Leicerterchiro L | aming Hub             |            |
|---------------------------------|--------------------------------------------------------------------------------------------------|-----------------|--------------------|-----------------------|-----------------------|------------|
|                                 | Loicostorshiro                                                                                   | Loan            |                    | ub _                  | (                     | <u>ه</u> ۲ |
|                                 | Leicesteisille                                                                                   | Leun            |                    | ub                    |                       |            |
| LSCDG                           |                                                                                                  |                 | Q                  |                       |                       |            |
|                                 | Traile wy Leanning wy rea                                                                        | II My Neports   | T ind Courses      |                       |                       |            |
|                                 |                                                                                                  |                 |                    |                       | Search Courses        |            |
|                                 |                                                                                                  |                 |                    |                       |                       |            |
| ome 🗿 My Team 🗿 Team Membr      | 216                                                                                              |                 |                    |                       |                       |            |
| ene eny reality reality reality |                                                                                                  |                 |                    |                       |                       |            |
| ADMINISTRATION                  | Team Members: 7 records sho                                                                      | wn              |                    |                       |                       |            |
| Site administration             | All members of your team are shown below.                                                        |                 |                    |                       |                       |            |
|                                 | Name *                                                                                           | [<br>Last Login | Courses Started    | Courses Completed     | Competencies Achieved | Extensions |
|                                 | Dawn Huckerby                                                                                    | 26 May 2016     | 6                  | 6                     | 0                     | 0          |
|                                 | Plans   Profile   Bookings   Records   Appraisals   360* Feedback   Goals   Required             |                 |                    |                       |                       |            |
|                                 | Dennis Stenson                                                                                   | 27 May 2016     | 21                 | 20                    | 0                     | 0          |
|                                 | ans   Profile   Bolkings   Records   Appraisals   380* Feedback   Goals   Required               |                 |                    |                       |                       |            |
|                                 | Kyle Hudson                                                                                      |                 | 16                 | 15                    | 0                     | 0          |
|                                 | Para I Pierre I Bookings   Records   Appraisals   500 Peeddack   Goals   Records                 | 19 Jan 2016     | 14                 | 14                    | 0                     | 0          |
|                                 | Plans   Profile   Bookings   Records   Appraisals   300' Feedback   Goals   Required             |                 |                    |                       |                       |            |
|                                 | Marion Bruce                                                                                     | 3 Feb 2016      | 13                 | 13                    | 0                     | 0          |
|                                 | Plans   Profile   Bookings   Records   Appraisals   380* Feedback   Goals   Required             |                 |                    |                       |                       |            |
|                                 |                                                                                                  | 11 Mar 2016     | 10                 | 10                    | 0                     | 0          |
|                                 | Mark Randle                                                                                      |                 |                    |                       |                       |            |
|                                 | Mark Randle Plans   Profile   Bookings   Records   Appraisals   360* Feedback   Goals   Required |                 |                    |                       | 4010                  |            |

This will open the page above.

You will be presented with a list of the workers you manage and some training and access information.

To check details of a particular worker click the **Profile** link under their name.

| 🕥 🖗 http://kjestarshiptotap.laminopool.com/totap/dathbayd/index.cha 🛛 V C 🖉 to converte laformatice. S 🖉 Lajordenhip Lawring bi                                     |                     |
|----------------------------------------------------------------------------------------------------|---------------------|
|                                                                                                    | <u>ه</u> ~          |
| Leicestershire Learning Hub                                                                                                    |                     |
|                                                                                                    |                     |
| Home My Learning My Team My Reports Find Courses                                                                                                    |                     |
|                                                                                                    | Search Courses      |
| me O Users O Dennis Stenson O View profile                                                                                                    |                     |
|                                                                                                    |                     |
|                                                                                                    | ADMINISTRATION      |
|                                                                                                    | Site administration |
| ennis Stenson                                                                                                    |                     |
| Message                                                                                                    |                     |
| ser details                                                                                                    |                     |
| Timezone<br>Europe/London                                                                                                    |                     |
| Hierarchy Path<br>LCC Business Group ~ R0001 Corporate Resources ~ R0400 Corporate Services ~ R0700 HR & OD ~ R0714 Organisation Development Service ~ R0719 Team 3 |                     |
| Org Framework<br>Internal                                                                                                    |                     |
| User position details                                                                                                    |                     |
| Position     14199.Learning & Development Advisor.                                                                                                    |                     |
| Organisation     B07/9 Team 3                                                                                                    |                     |
| • Manager<br>Paul Lowis                                                                                                    |                     |
| earning                                                                                                    |                     |
| Record of Learning                                                                                                    |                     |
| Course details                                                                                                    |                     |
| Course profiles                                                                                                    |                     |
| Food Stely Level 3     Demonstration of Declare Interest                                                                                                    |                     |
| Demonstration Course                                                                                                    |                     |
| /iscellaneous                                                                                                    |                     |
| Forum discussions                                                                                                    |                     |
| _ogin activity                                                                                                    |                     |
| First access to site     Wednesday, 20 January 2016, 2:46 PM (133 days 22 hours)                                                                                    |                     |
| Last access to site     Thursday, 2 June 2016, 12:54 PM (53 mins)                                                                                                   |                     |
|                                                                                                    |                     |
| Plearningpool                                                                                                    |                     |

You will now be able to see the profile of the worker.

Click on the Record of Learning link.

# **Record of Learning**

|                                       |                                                                                     | <u>ه</u> ~                                |
|---------------------------------------|-------------------------------------------------------------------------------------|-------------------------------------------|
| LSCDG                                 | Leicestershire Learnii                                                              | ng Hub                                    |
|                                       | Home MyLeanning MyTeam MyReports Find C                                             | Search Courses                            |
| e O My Team O Record of L             | earning for Dennis Stenson I All Courses<br>Record of Learning for Dennis Stenson : | All Courses                               |
| AM MEMBERS                            | Courses Other E                                                                     | vidence Certifications                    |
| All Team Members                      | 21 records shown                                                                    |                                           |
| earning Plans                         | Search by                                                                           | La.                                       |
| Manage plans                          | Course Title                                                                        |                                           |
| All Learning                          |                                                                                     |                                           |
| Active Learning<br>Completed Learning | contains 🔽                                                                          |                                           |
|                                       | Search Clear                                                                        |                                           |
| ADMINISTRATION                        |                                                                                     | Show/Hide Col                             |
| Site administration                   | Type Course Title * Progress Cou                                                    | urse completion date Previous Completions |
|                                       | ACAS Employing People                                                               | 18 Jan 2012                               |
| denimistis Service Service            | Adobe Captivate Training                                                            | 20 Mar 2013                               |
|                                       | Brain Friendly Learning                                                             | 28 Jun 2011 2                             |
|                                       | Briefings on Mental Health First Aid for Potential Instructors                      | 1 Dec 2011                                |
|                                       |                                                                                     | 8 Jul 2014 3                              |
|                                       | Demonstration Course                                                                |                                           |
|                                       | Demonstration of Declare Interest                                                   |                                           |
|                                       |                                                                                     | 14 Apr 2014                               |
|                                       | Lyanamic Learning Environment Workshop                                              | 14 Arc 2016                               |
|                                       | Emergency Hirst Aid                                                                 | 14 Apr 2016                               |
|                                       | Food Safety Level 3                                                                 | 22 +60 2016                               |
|                                       | Pis Level 2                                                                         | 7 in 2013                                 |
|                                       | Introduction to kryers briggs Personality Promes                                    | 10 Mar 2014                               |
|                                       |                                                                                     | 19 May 2014                               |
|                                       | Managing Challenging Benaviour Introduction (LD)                                    | 12 Ech 2012                               |
|                                       | A Maxim & Handling Reads 3015                                                       | 27. Jap 2015                              |
|                                       | Maxing & Handling People 2010                                                       | 30.Jan 2014                               |
|                                       | Paraopality Disorders                                                               | 11 Eab 2015                               |
|                                       | Personality Lisorders                                                               | 6 Dec 2011                                |
|                                       | Recruitment & Selection                                                             | 6 Dec 2011                                |

This will allow you to see the individual training record of the worker.

You can also access a worker's **Record of learning** from the **My Team** link:

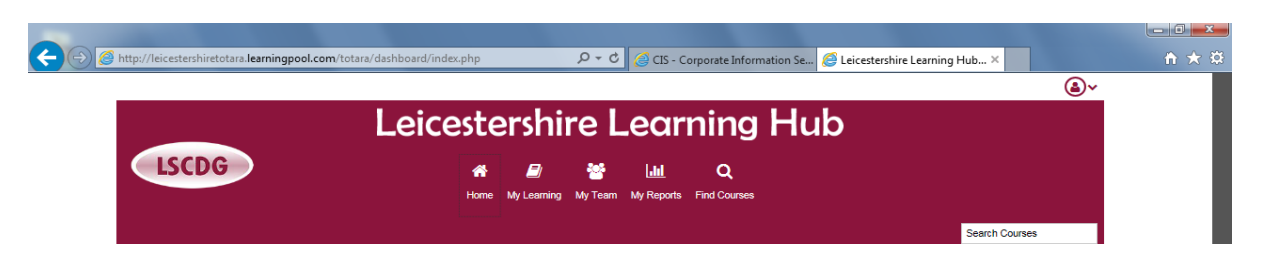

|                     | Team Members: 7 records sho                                                                         | wn              |                 |                   |                       |            |
|---------------------|----------------------------------------------------------------------------------------------------|-----------------|-----------------|-------------------|-----------------------|------------|
| Site administration | All members of your team are shown below.                                                           | ]<br>Last Login | Courses Started | Courses Completed | Competencies Achieved | Extensions |
|                     | Dawn Huckerby Plans   Profile   Bookings   Records   Appraisals   350° Feedback   Goals   Required  | 26 May 2016     | 6               | 6                 | 0                     | 0          |
|                     | Plans   Profile   Boo rgs   Records   4 praisals   300" Feedback   Goals   Required                 | 27 May 2016     | 21              | 20                | 0                     | 0          |
|                     | Rans   Profile   Bookings   Records   Appraisals   300' Feedback   Goals   Required                 |                 | 16              | 15                | 0                     | 0          |
|                     | Mairead Turner Plans   Profile   Bookings   Records   Appraisals   350° Feedback   Goels   Required | 19 Jan 2016     | 14              | 14                | 0                     | 0          |
|                     | Marion Bruce Plans   Profile   Bookings   Records   Appraisals   300" Feedback   Goals   Required   | 3 Feb 2016      | 13              | 13                | 0                     | 0          |
|                     | Mark Randle Plans   Profile   Bookings   Records   Appraisals   350" Feedback   Goals   Required    | 11 Mar 2016     | 10              | 10                | 0                     | 0          |
|                     | Sonal Godhania Parts   Profile   Bookings   Records   Aportisals   300" Feedback   Goals   Recurred | 4 Feb 2016      | 13              | 13                | 0                     | 0          |

Go to the **My Team** page and click **Records** link under the worker.

## And you will see the Record of learning of that worker.

|                          | Leicestershire Lear                                      | ning Hub                                       |
|--------------------------|----------------------------------------------------------|------------------------------------------------|
| LSCDG                    | A 🖻 😤 🔟                                                  | Q                                              |
|                          | Home My Learning My Team My Reports                      | Find Courses                                   |
|                          |                                                          | Search Courses                                 |
| My Team O Record of      | Learning for Dennis Stenson O All Courses                |                                                |
| LEARNING PLANS           | Record of Learning for Dennis Stens                      | on : All Courses                               |
|                          | Courses                                                  | Other Evidence Certifications                  |
| All Team Members         |                                                          |                                                |
| NNIS STENSON             | 21 records shown                                         | ×                                              |
| earning Plans            | Search by                                                | L2                                             |
| ecord of Learning        | Course Title 💿                                           |                                                |
| All Learning             | roptaine                                                 |                                                |
| Completed Learning       |                                                          |                                                |
|                          | Search Clear                                             |                                                |
| ADMINISTRATION           |                                                          | Show/Flide Colu                                |
| Site administration      | Type Course Title * Progret                              | ss Course completion date Previous Completions |
|                          | ACAS Employing People                                    | 18 Jan 2012                                    |
| embertatus kine geoleon. | Adobe Captivate Training                                 | 20 Mar 2013                                    |
|                          | Brain Friendly Learning                                  | 28 Jun 2011 2                                  |
|                          | Briefings on Mental Health First Aid for Potential Instr | uctors - 1 Dec 2011                            |
|                          | ContrOCC                                                 | 8 Jul 2014 3                                   |
|                          | Demonstration Course                                     |                                                |
|                          | Demonstration of Declare Interest                        |                                                |
|                          | DFH Key Trainer                                          | 14 Apr 2014                                    |
|                          | Dyanamic Learning Environment Workshop                   | 17 Nov 2011                                    |
|                          | Emergency First Aid                                      | 14 Apr 2016                                    |
|                          | Food Safety Level 3                                      | 22 Feb 2016                                    |
|                          |                                                          | 14 Dec 2015                                    |
|                          |                                                          |                                                |
|                          | Introduction to Myers Briggs Personality Profiles        | 7 Jan 2013                                     |
|                          | Liquid Logic and ContrOCC Training                       | 19 May 2014                                    |
|                          | Managing Challenging Behaviour Introduction (LD)         | 5 Apr 2013                                     |
|                          | A MHFA                                                   | 13 Feb 2012                                    |
|                          | Moving & Handling People 2015                            | 27 Jan 2015                                    |
|                          | Moving & Handling People Conference                      | 30 Jan 2014                                    |
|                          |                                                          |                                                |
|                          | Personality Disorders                                    | 11 Feb 2015                                    |

# **Bookings**

| - ⊖ 🧭 http://leicestershiretotara.le | earningpool.com/totara/dashboard/index.php $\mathcal{P}$ - (                         | 👌 🥝 CIS - Co | rporate Information S | še <i> (</i> Leicestershire Le | arning Hub ×          | <b>↑</b> ★ 3 |
|--------------------------------------|--------------------------------------------------------------------------------------|--------------|-----------------------|--------------------------------|-----------------------|--------------|
|                                      |                                                                                      |              |                       |                                | (                     | <u>)~</u>    |
|                                      | l eicestershire                                                                      | lean         | ning H                | ub                             |                       |              |
|                                      |                                                                                      | Lean         | in g i i              |                                |                       |              |
| LSCDG                                | * 🖻 👻                                                                                | Lau1         | Q                     |                                |                       |              |
|                                      | Home My Learning My Tear                                                             | n My Reports | Find Courses          |                                |                       |              |
|                                      |                                                                                      |              |                       |                                | Search Courses        |              |
| Home 🗿 My Team 🗿 Team Member         | 75                                                                                   |              |                       |                                |                       |              |
|                                      |                                                                                      |              |                       |                                |                       |              |
| ADMINISTRATION                       | Team Members: 7 records sho                                                          | wn           |                       |                                |                       |              |
|                                      | All members of your team are shown below.                                            |              |                       |                                |                       |              |
| Site administration                  |                                                                                      |              |                       |                                |                       |              |
|                                      | Name *                                                                               | Last Login   | Courses Started       | Courses Completed              | Competencies Achieved | Extensions   |
|                                      | Dawn Huckerby                                                                        | 26 May 2016  | 6                     | 6                              | 0                     | 0            |
|                                      | Plans   Profile   Bookings   Records   Appraisals   360* Feedback   Goals   Required |              |                       |                                |                       |              |
|                                      | Dennis Stenson                                                                       | 27 May 2016  | 21                    | 20                             | 0                     | 0            |
|                                      | Plans   Profil   Bookings   Records   Appraisals   380* Feedback   Goals   Required  | 10           |                       |                                |                       |              |
|                                      | Kyle Hudson                                                                          |              | 16                    | 15                             | 0                     | 0            |
|                                      | Plans   Profile   Bookings   Records   Appraisals   300* Feedback   Goals   Required |              |                       |                                |                       |              |
|                                      | Mairead Turner                                                                       | 19 Jan 2016  | 14                    | 14                             | 0                     | 0            |
|                                      | Plans   Profile   Bookings   Records   Appraisals   380* Feedback   Goals   Required |              |                       |                                |                       |              |
|                                      | Marion Bruce                                                                         | 3 Feb 2016   | 13                    | 13                             | 0                     | 0            |
|                                      | Plans   Profile   Bookings   Records   Appraisals   380* Feedback   Goals   Required |              |                       |                                |                       |              |
|                                      | Mark Davidle                                                                         | 11 Mar 2016  | 10                    | 10                             | 0                     | 0            |
|                                      | Mark Kangle                                                                          |              |                       |                                | -                     | -            |
|                                      |                                                                                      |              |                       |                                |                       | >            |

Click the **Bookings** link below the name.

| Home O My Team O Bookings for Dennis Stenson<br>Bookings for Dennis Stenso | Future Bookings Past B                                                                | Bookings | Search Courses    |
|----------------------------------------------------------------------------|---------------------------------------------------------------------------------------|----------|-------------------|
| Bookings for Dennis Stenso                                                 | n: 1 record shown                                                                     |          |                   |
| Course Name Event Name Session Demonstration Course 7 July 2               | Start Event Start Time Event Finish Time<br>900 AM Europe/London 930 AM Europe/London | Status   | ShowlHide Columns |
| CSV 🕑 Exce                                                                 |                                                                                       |          | ₽ Sunco           |

You will be able to see the bookings of the worker, you can move between future and past bookings by clicking on the tabs at the top as you can with your own personal training record.

## Reports

You can also view the training records of the workers you manage from the **My Reports** button.

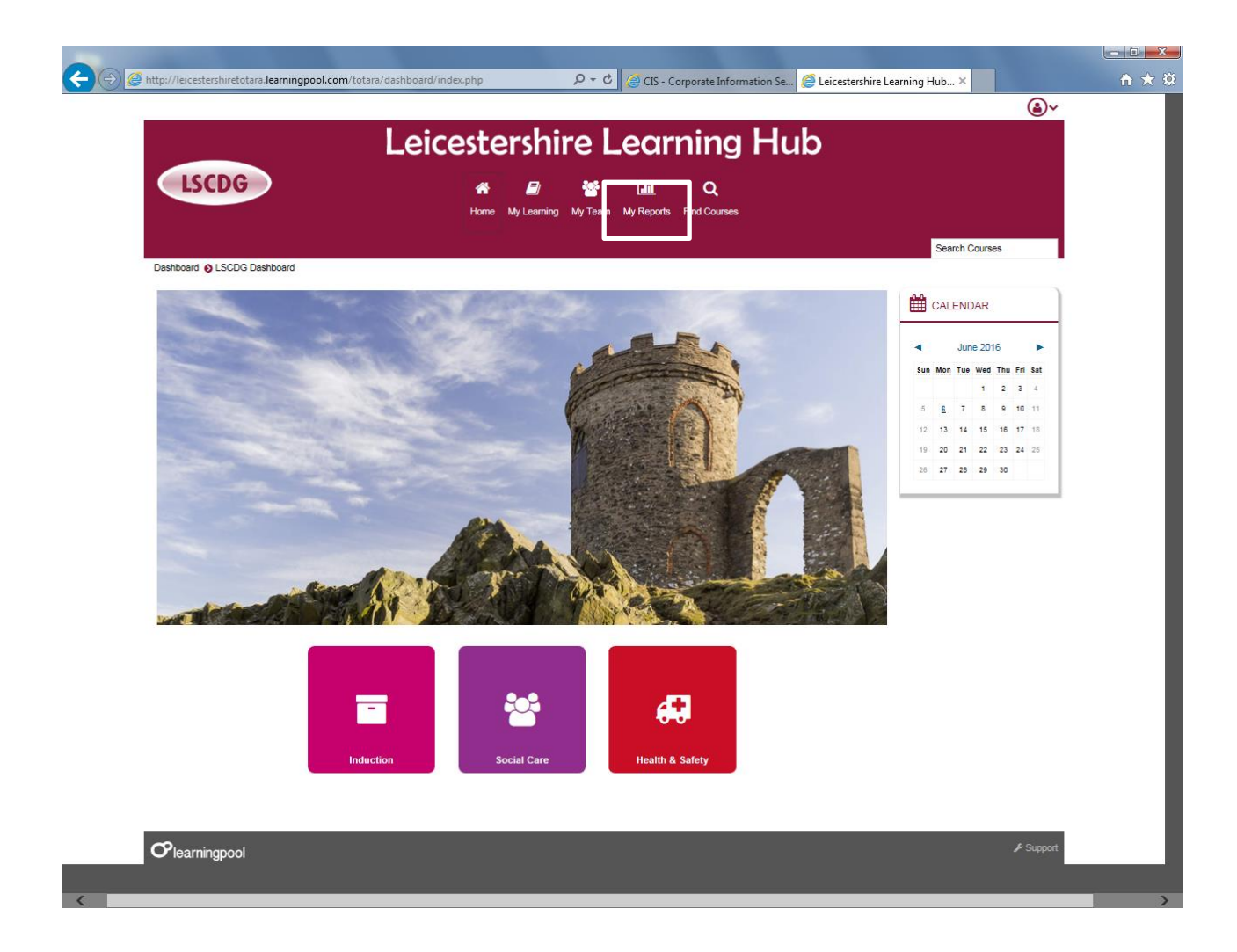

Click the My Reports button

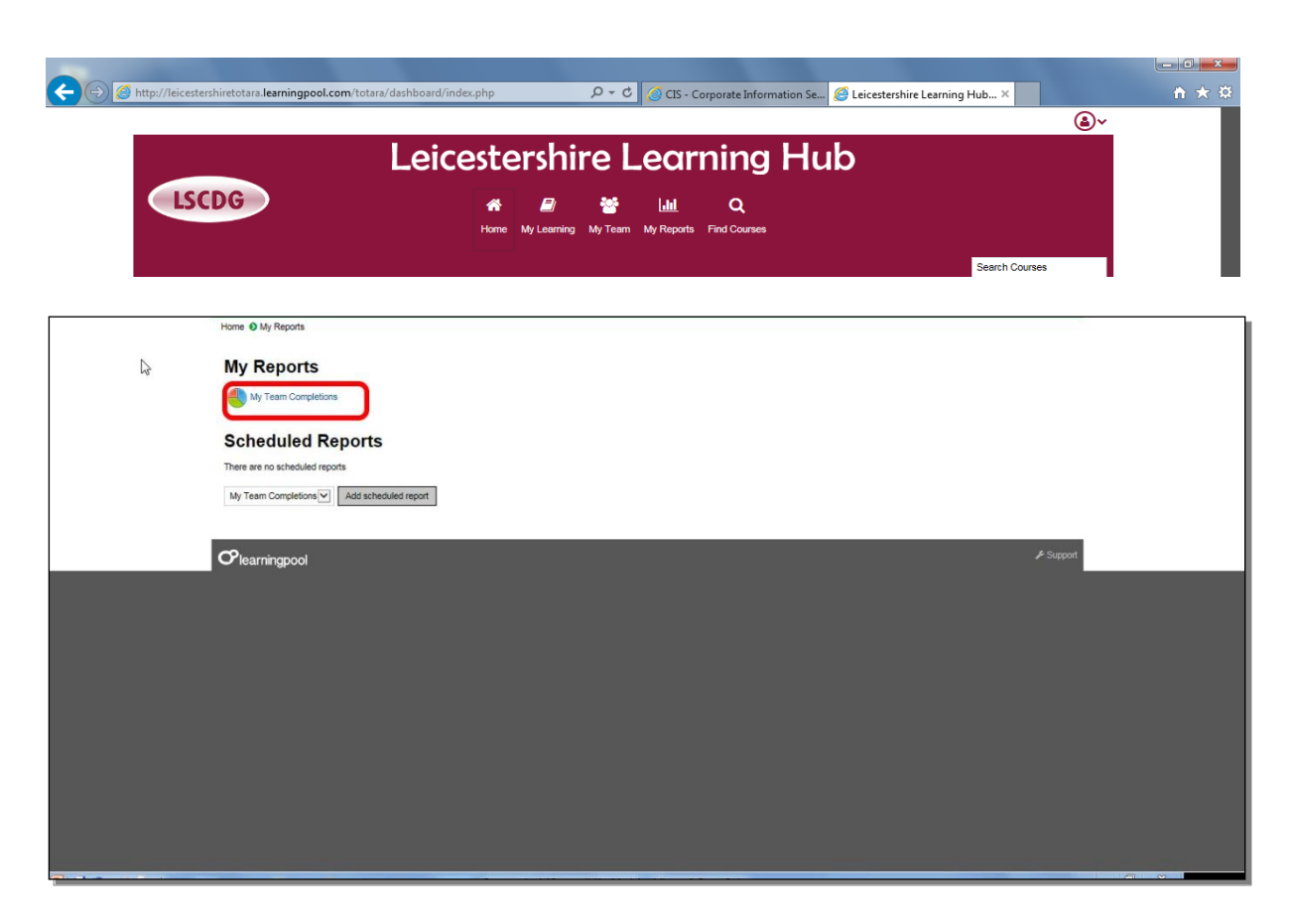

Click the My Team Completions link.

|                                            | SCDG                                              | 🚓 🗐 👻<br>Home MyLearning MyTe | Hand Q.                                                               |                      |                     |
|--------------------------------------------|---------------------------------------------------|-------------------------------|-----------------------------------------------------------------------|----------------------|---------------------|
|                                            |                                                   |                               |                                                                       | Search Courses       |                     |
| • • My Reports<br><b>y Team</b><br>arch by | • My Team Completions Completions: 126 records    | shown                         |                                                                       |                      |                     |
| er's Fullnar                               | ne 🔊                                              |                               |                                                                       |                      |                     |
|                                            | contains                                          | 1                             | 3                                                                     |                      |                     |
|                                            | Search Clear                                      |                               |                                                                       |                      | Show/Hide Column    |
| age: 1 2 3 4 (Ne<br>ser's<br>ullname       | Course Name                                       | User's Organisation<br>Name   | User's Position                                                       | Completion<br>Status | The completion date |
| ennis Stenson                              | Food Safety Level 3                               | R0719 Team 3                  | 14199.Learning & Development Advisor.                                 | Complete             | 22 Feb 2016         |
| ennis Stenson                              | Course Set-Up                                     | R0719 Team 3                  | 14199.Learning & Development Advisor.                                 | Not yet started      |                     |
| aul Lowis                                  | ILM3                                              | R0719 Team 3                  | 14193.Senior Learning & Development Advisor                           | Complete via rpl     | 10 May 2011         |
| lark Randle                                | L&D Corporate Resources Team Workshop             | R0719 Team 3                  | 14195.Learning & Development Advisor.Corp Resources &<br>Chief Execs. | Complete via rpl     | 17 Nov 2011         |
| ennis Stenson                              | MHFA                                              | R0719 Team 3                  | 14199.Learning & Development Advisor                                  | Complete via rpl     | 13 Feb 2012         |
| larion Bruce                               | Procurement Essentials                            | R0719 Team 3                  | 14199.Learning & Development Advisor.                                 | Complete via rpl     | 29 Feb 2012         |
| ennis Stenson                              | Recruitment & Selection                           | R0719 Team 3                  | 14199.Learning & Development Advisor.                                 | Complete via rpl     | 6 Dec 2011          |
| arion Bruce                                | Safeguarding Adults Briefing Session              | R0719 Team 3                  | 14199.Learning & Development Advisor.                                 | Complete via rpl     | 18 Jan 2012         |
| ennis Stenson                              | Adobe Captivate Training                          | R0719 Team 3                  | 14199.Learning & Development Advisor.                                 | Complete via rpl     | 20 Mar 2013         |
| yle Hudson                                 | Dealing With Difficult Conversations              | R0719 Team 3                  | 14199.Learning & Development Advisor                                  | Complete via rpl     | 15 Mar 2013         |
| aul Lowis                                  | Dealing With Difficult Conversations              | R0719 Team 3                  | 14193.Senior Learning & Development Advisor                           | Complete via rpl     | 28 Nov 2012         |
| airead Turner                              | CSC Ecomms Train the Trainer                      | R0719 Team 3                  | 14199.Learning & Development Advisor                                  | Complete via rpl     | 20 Nov 2013         |
| airead Turner                              | CSC Highways Email training (train the trainer)   | R0719 Team 3                  | 14199.Learning & Development Advisor.                                 | Complete via rpl     | 12 Jul 2013         |
| lairead Turner                             | CSC Home to School OPA Briefing                   | R0719 Team 3                  | 14199.Learning & Development Advisor                                  | Complete via rpl     | 30 Apr 2013         |
| onal Godhania                              | Developing and Maintaining Trust (Learn and Lead) | R0719 Team 3                  | 14199.Learning & Development Advisor.                                 | Complete via rpl     | 5 Feb 2014          |
| yle Hudson                                 | Domestic Abuse and Adult Mental Health Conference | R0719 Team 3                  | 14199.Learning & Development Advisor                                  | Complete via rpl     | 12 Nov 2013         |
| larion Bruce                               | Domestic Abuse Learning day                       | R0719 Team 3                  | 14199.Learning & Development Advisor.                                 | Complete via rpl     | 20 Jun 2012         |
| age: 1 2 3 4 (Ne                           | xt)                                               |                               |                                                                       |                      |                     |

You will see the complete learning record of the workers you mange as shown above – you can export this information in various formats including Excel and pdf.

#### **Booking Staff Members onto a Course**

The Hub is intended to be used as a self-service centre and the expectation is that all workers who are able to will book themselves on learning events.

However there are some members of workers who work for the Council who do not have an email address or access to the internet – these workers should be booked on to any learning event by their line manager.

To book a worker onto a course:

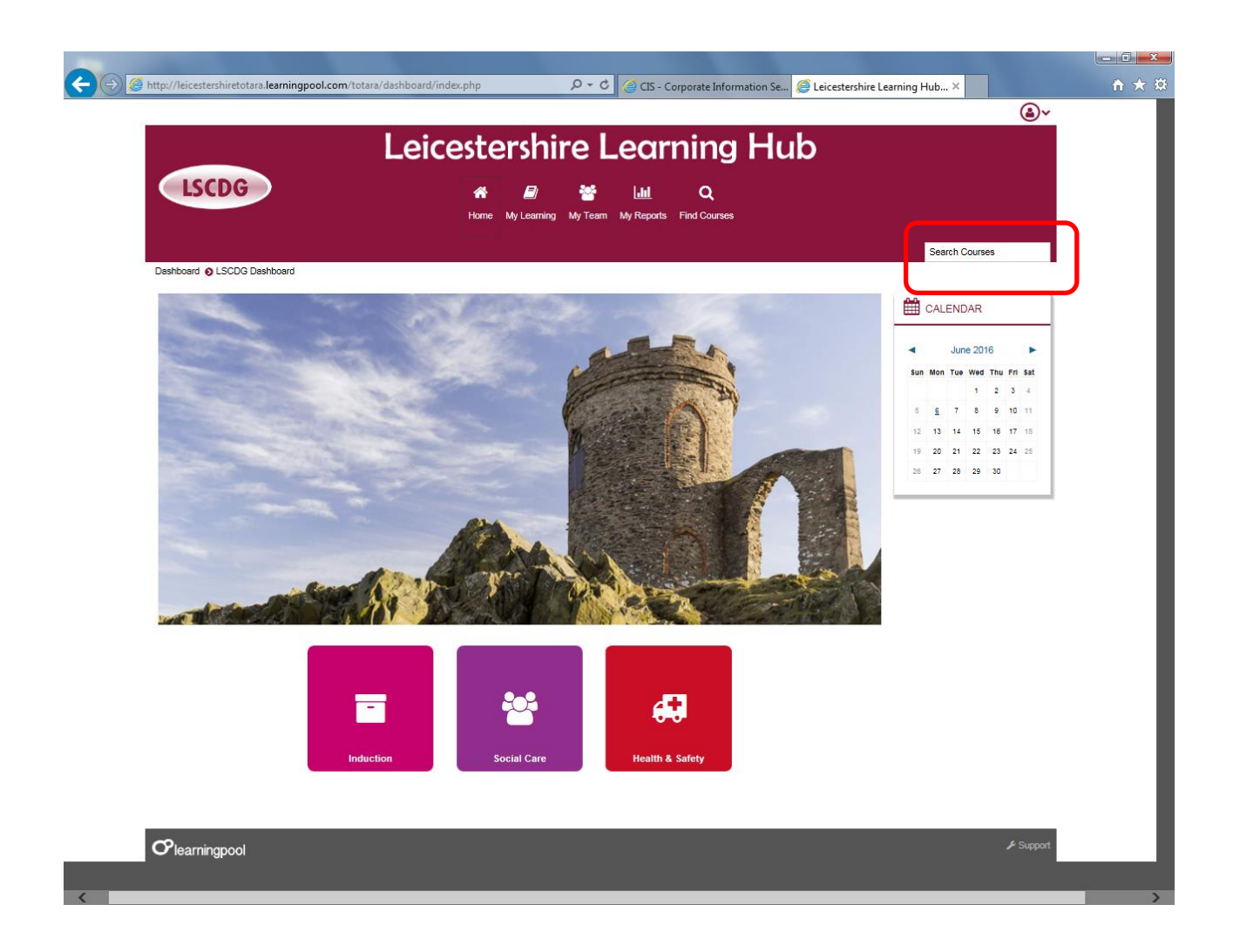

Search and enrol on the course in the usual manner.

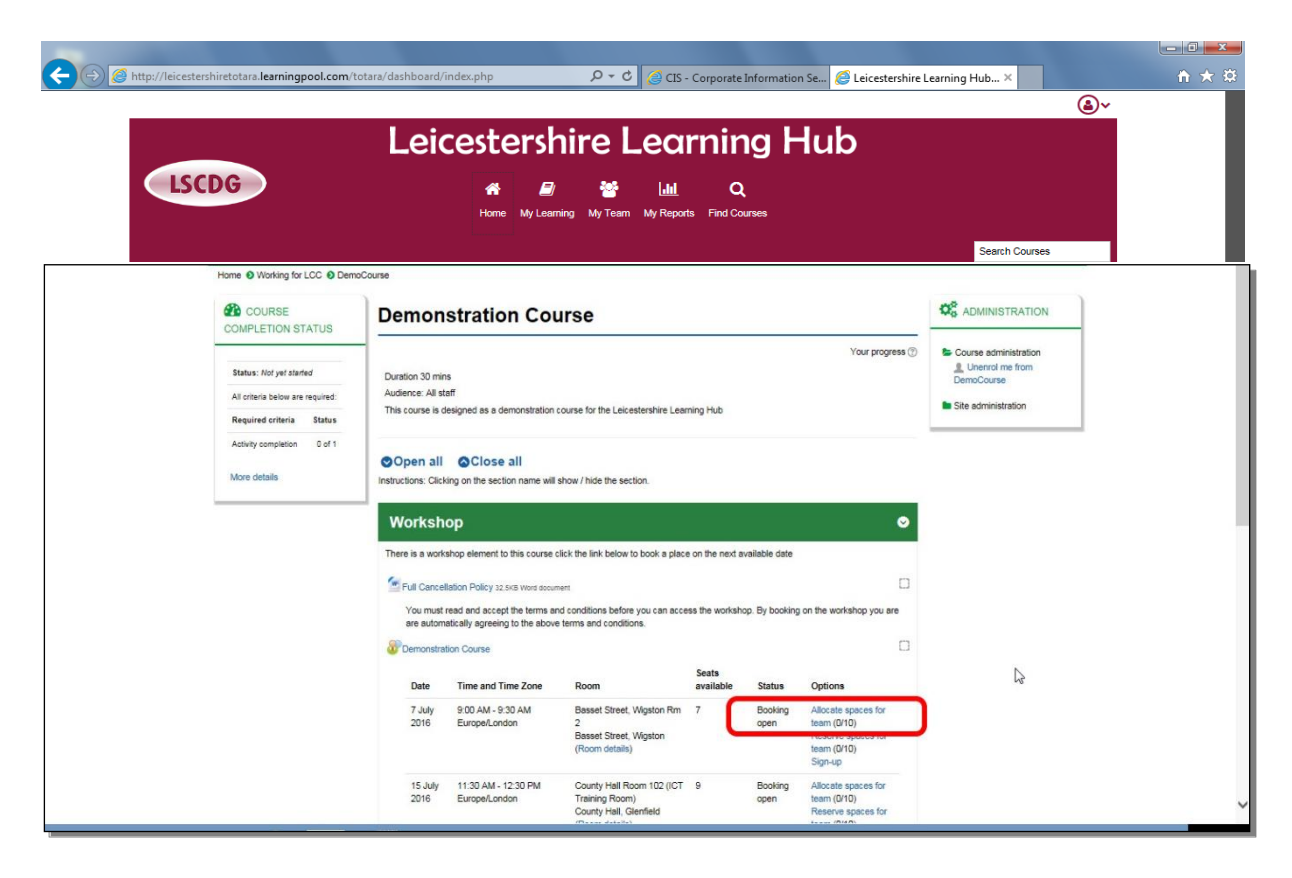

Click the Allocate spaces for team link.

|                              |                                                                                                    | x   |
|------------------------------|----------------------------------------------------------------------------------------------------|-----|
|                              | totara/dashboard/index.php 🔎 👻 🖉 CIS - Corporate Information Se 🦉 Leicestershire Learning Hub 🗙 🏠                  | * ¤ |
|                              | ٨                                                                                                    |     |
|                              | Leicestershire Learning Hub                                                                                        |     |
| LICENS                       |                                                                                                    |     |
| LSCDG                        | 🖀 🗐 🦉 🔟 Q                                                                                                    |     |
|                              | Home My Learning My learn My Reports Hind Courses                                                                  |     |
|                              | Search Courses                                                                                                    | _   |
| Home S Working for LCC S Dem | toCourse 🛛 Workshop 🕲 Demonstration Course                                                                         |     |
|                              | Demonstration Course                                                                                               |     |
| Seminar administration       | And produce and structure like, ship are considered in the effective structure of the like interview.              |     |
| Declared interest report     | Demonstration Course                                                                                               |     |
| Course administration        | Duration                                                                                                    |     |
| Site administration          | Event date time                                                                                                    |     |
|                              | Basset Street, Wigston Rm 2<br>(Room details)                                                                      |     |
|                              | Free Panking available on Countesthorpe Road, South Wigston LE18 4P<br>7. July 2016 910 Adv - 930 AM Furone/London |     |
|                              | Seats available<br>7                                                                                               |     |
|                              | Approval required by:<br>Manager Approval                                                                          |     |
|                              | Current allocations (0 / 10) Potential allocations (10 left)                                                       |     |
|                              | This event Dennis Stenson (Booked by another manager) Marion Broce Sonal Godhania Dennis Mukrah                    |     |
|                              | Add     Kyle hudson                                                                                                |     |
|                              | Remove > 1                                                                                                    |     |
|                              | C.                                                                                                    |     |
|                              |                                                                                                    |     |
|                              |                                                                                                    |     |
|                              |                                                                                                    |     |
|                              |                                                                                                    |     |
|                              |                                                                                                    |     |
| Plearningpool                | it Support                                                                                                    | ~   |

- 1: Select the worker you wish to book a place for.
- 2: Click the Add button.

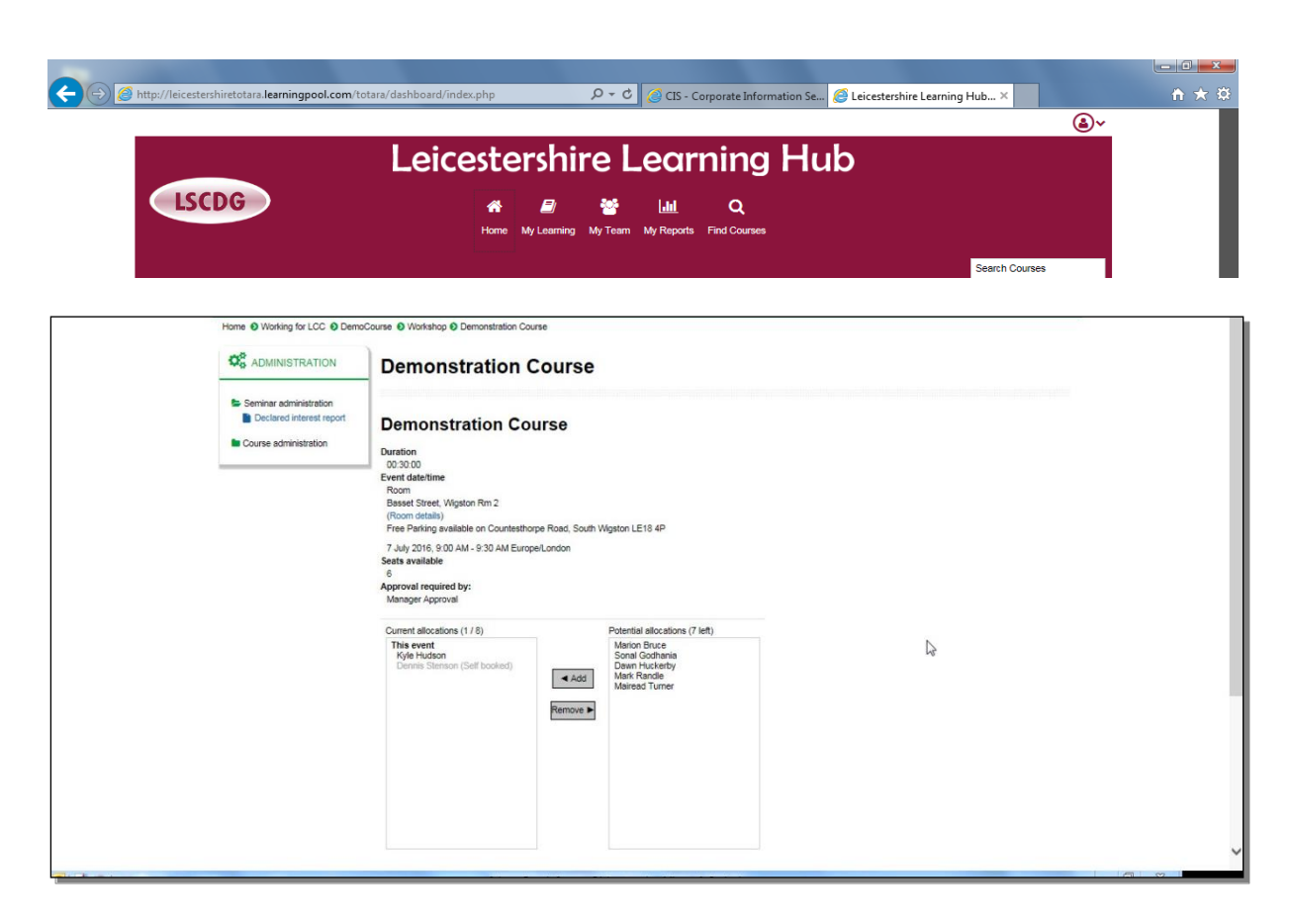

The place is now booked.

## Removing a Worker from a Course

You can remove a worker from a course in the same way.

Go to the course you wish to remove them from.

| LSCDG                                                                                   | ©∽<br>Leicestershire Learning Hub<br># @ ``` Lul Q<br>Hame My Learning My Tesm My Reports Find Courses<br>Search Courses                                                                                                    |  |
|-----------------------------------------------------------------------------------------|----------------------------------------------------------------------------------------------------|--|
| Home  Working for LCC  Do                                                               | Demonstration Course                                                                                                    |  |
| Status: Not yet started<br>All criteria below are required:<br>Required criteria Status | Your progress (*)         E Course administration           Durstion 30 mins         Unernot me from           Audience: All staff         This course is designed as a demonstration course for the Leicestenshire Learning Hub           Site administration         Site administration                                                                                                    |  |
| Activity completion 0 of 1 More details                                                 | Open all Oclose all<br>Instructions: Clicking on the section name will show / hide the section.                                                                                                    |  |
|                                                                                         | Workshop 🗢                                                                                                    |  |
|                                                                                         | There is a workshop element to this course click the link below to book a place on the next available date  Full Cencellation Policy 32.5KB Work accument  You must read and accept the terms and conditions before you can access the workshop. By booking on the workshop you are are automatically agreeing to the above terms and conditions.  Demonstration Course                                                                                                    |  |
|                                                                                         | Date Time and Time Zone Room available Status Options                                                                                                    |  |
|                                                                                         | 7 July 9 00 AM - 9:30 AM Basset Street, Wgston Rm 7 Booking Allocate spaces for<br>2016 Europe/London 2 Basset Street, Wgston (Room details) team (010) team (010) (100) (100) ( |  |
|                                                                                         | 15 July 11:30 AM -12:30 PM County Hall Room 102 (ICT 9 Booking Allocate spaces for<br>2016 Europe/London Training Room) open team (0110)<br>County Hall, Glenfield Reserve spaces for<br>Reserve spaces for                                                                                                    |  |

Click on the Allocate places for team link.

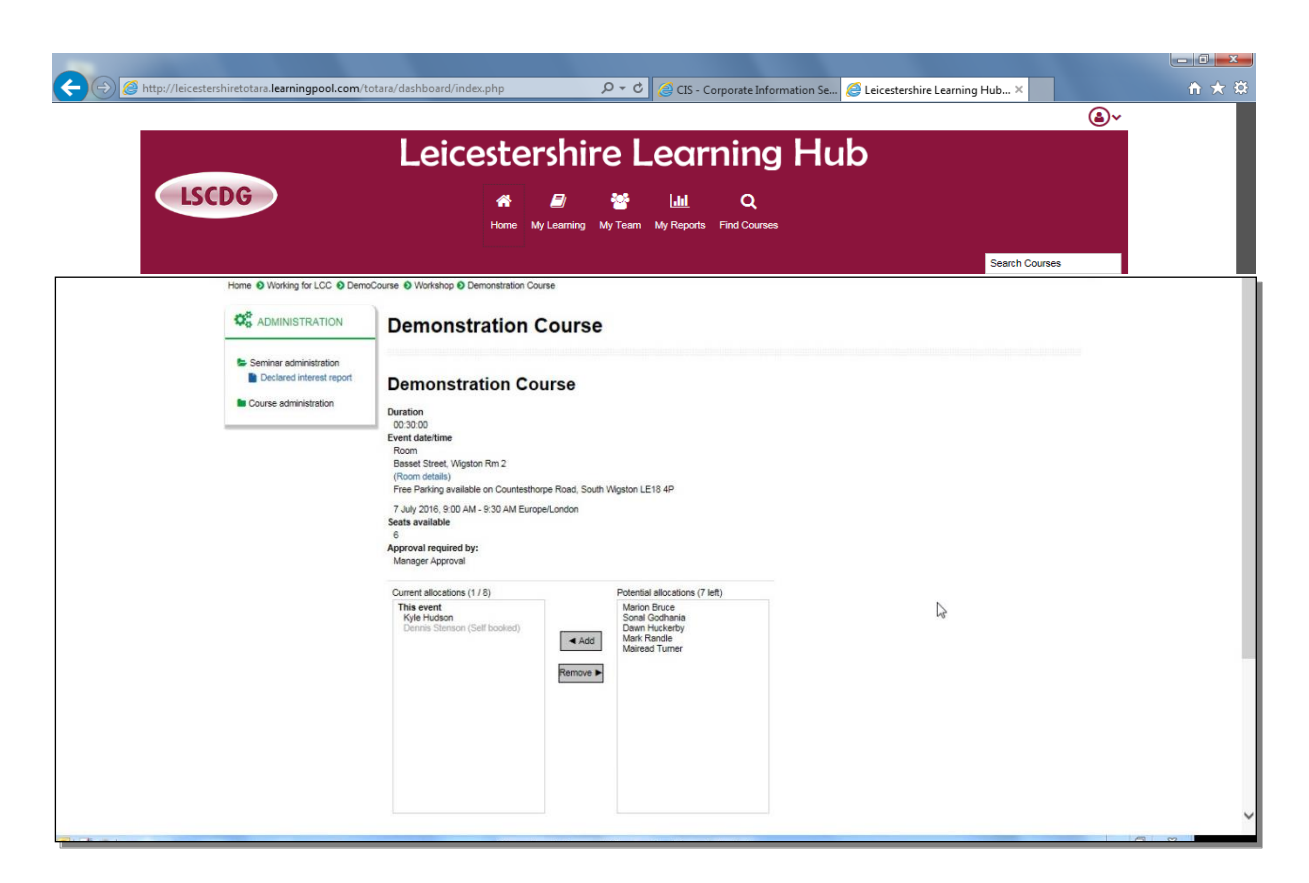

- 1: Select on the name of the worker you wish to remove.
- 2: Click the **Remove** button.

|                                                                                                    | tara/dashboard/index.php 🔎 ヤ 🖒 🖉 CIS - Corporate Information Se 🦉 Leicestershire Learning Hub X                                                                                                    |           |
|----------------------------------------------------------------------------------------------------|----------------------------------------------------------------------------------------------------|-----------|
| LSCDG                                                                                                    | Leicestershire Learning Hub                                                                                                    | 1565      |
| Home   Working for LCC   Demo                                                                                                    | Course   Workshop  Demonstration  Course                                                                                                    |           |
|                                                                                                    | Demonstration Course                                                                                                    |           |
| <ul> <li>Seminar administration</li> <li>Declared interest report</li> <li>Course administration</li> <li>Site administration</li> </ul> | Demonstration Course Duration 00 300 Event dateitine Reset Street, Wepton Rm 2 (room details) Friee Parking available on Countesthorpe Road, South Wepton LE18 4P 7. July 2016, 900 AM EuropeLondon Sets available |           |
|                                                                                                    | Approval<br>Manager Approval<br>Current allocations (0 / 10)<br>This event<br>Dennis Stanson (Bocked by another manager)<br>Add<br>Remove Maria Turner<br>Maria Turner                                             |           |
|                                                                                                    |                                                                                                    | ₽ Support |

The worker is removed from the course.

#### **Reserving Places for Workers**

The Hub allows managers to reserve spaces on a learning event for workers whom they manage. The place will only be reserved for 2 days, this should give you the opportunity to discuss with your team or individuals and confirm the need for a place.

Search and enrol on the course in the usual manner.

| B http://leicestershiretotaralearningpool.com/to                                                      | Le                                                                                                    | ard/inde        | ex.php<br>estersh<br>& D<br>Home My Learnin | P + C C cts<br>ire Lea<br>Wy Team My Repo                                               | - Corporate        | Information     | an Se 🧟 Leicestershire Learning H                                          | lub×                                                                             | <u>n</u> ★3 |
|----------------------------------------------------------------------------------------------------|----------------------------------------------------------------------------------------------------|-----------------|---------------------------------------------|-----------------------------------------------------------------------------------------|--------------------|-----------------|----------------------------------------------------------------------------|----------------------------------------------------------------------------------|-------------|
| Home   Working for LCC   Demo                                                                         | Course 💿 Work                                                                                                    | shop 📀 D        | emonstration Course                         |                                                                                         |                    |                 |                                                                            |                                                                                  |             |
|                                                                                                    | Dem                                                                                                    | onst            | ration Cour                                 | se                                                                                      |                    |                 |                                                                            |                                                                                  |             |
| Seminar administration     Declared interest report     Course administration     Site administration | All events in Demonstration Course<br>Duration<br>Audience<br>This course is designed as a demonstration course for the Leicestershire Learning Hub<br>Upcoming events |                 |                                             |                                                                                         |                    |                 |                                                                            |                                                                                  |             |
|                                                                                                    | Last reservations are 3 days before the event starts. Unallocated reservations will be deleted 2 days before the event starts.                                         |                 |                                             |                                                                                         |                    |                 |                                                                            |                                                                                  |             |
|                                                                                                    | Duration                                                                                                    | Date            | Time and Time Zone                          | Room                                                                                    | Seats<br>available | Status          | Signup period                                                              | Options                                                                          |             |
|                                                                                                    | 00:30:00                                                                                                    | 7 July<br>2016  | 9:00 AM - 9:30 AM<br>Europe/London          | Basset Street, Wigston<br>Rm 2<br>Basset Street, Wigston<br>(Room details)              | 6                  | Booking<br>open | 25 May 2016 8:00 AM Europe/London to 6<br>July 2016 8:00 AM Europe/London  | Allocate spaces for<br>from (4/50)<br>Reserve spaces<br>for team (0/9)           |             |
|                                                                                                    | 00:30:00                                                                                                    | 15 July<br>2016 | 11:30 AM - 12:30 PM<br>Europe/London        | County Hall Room 102<br>(ICT Training Room)<br>County Hall, Glenfield<br>(Room details) | 9                  | Booking<br>open | 25 May 2016 8:00 AM Europe/London to 14<br>July 2016 8:00 AM Europe/London | Allocate spaces for<br>team (0/9)<br>Reserve spaces<br>for team (0/9)<br>Sign-up |             |
|                                                                                                    | 00:30:00                                                                                                    | 26 July<br>2016 | 2:30 PM - 3:30 PM<br>Europe/London          | County Hall Room 101<br>County Hall, Glenfield<br>(Room details)                        | 9                  | Booking<br>open | 25 May 2016 8:00 AM Europe/London to 25<br>July 2016 8:00 AM Europe/London | Allocate spaces for<br>team (0/9)<br>Reserve spaces<br>for team (0/9)<br>Sign-up |             |
|                                                                                                    |                                                                                                    |                 |                                             |                                                                                         |                    | _               |                                                                            |                                                                                  |             |

Click the **Reserve spaces for team** link.

| ( Attp://leicestershiretotara.learningpool.com/ | totara/dashboard/index.php $\mathcal{P} \star \mathcal{O}$ 🧭 CIS - Corporate Information Se 🧔 Leicestershire Learning                                                                                                    | Hub ×          | î ★ \$ |
|-------------------------------------------------|----------------------------------------------------------------------------------------------------|----------------|--------|
|                                                 |                                                                                                    | ۵~             |        |
|                                                 | Leicestershire Learning Hub                                                                                                    |                |        |
| ISCDG                                           |                                                                                                    |                |        |
| ESCOG                                           | 📅 🗾 😁 🛄 Q.<br>Home My Learning My Tearn My Reports Find Courses                                                                                                    |                |        |
|                                                 |                                                                                                    |                |        |
|                                                 |                                                                                                    | Search Courses |        |
|                                                 |                                                                                                    |                |        |
| Home   Working for LCC  Dem                     | oCourse 🕲 Workshop 🕲 Demonstration Course                                                                                                    |                |        |
|                                                 | Demonstration Course                                                                                                    |                |        |
| Seminar administration                          |                                                                                                    |                |        |
| Declared interest report                        | Demonstration Course                                                                                                    |                |        |
| Course administration                           | Duration<br>00.30.00                                                                                                    |                |        |
| Site administration                             | Event date/time<br>Room                                                                                                    |                |        |
|                                                 | Basset Street, Wigston Rm 2<br>(Room details)                                                                                                    |                |        |
|                                                 | Pree Parking available on Journesinope Road, Sourn Vegston LE to 4P<br>7 July 2016, 9:00 AM - 9:30 AM Europe/London                                                                                                    |                |        |
|                                                 | Seats available<br>6<br>Announce of the seating of the seating of the se |                |        |
|                                                 | Manager Approval                                                                                                    |                |        |
| 1                                               | Paul Lowis Select manager                                                                                                    |                |        |
|                                                 | You ran use this form to channe the number of reservations you have for this event - to cancel eviding reservations, just reduce the number below                                                                                                    | G              |        |
| 2                                               | Reserve spaces for team 1                                                                                                    |                |        |
|                                                 | www.newtexervaturb.over.ne.coment.even.copacity (6 left) will be added to the waiting list                                                                                                    |                |        |
|                                                 |                                                                                                    |                |        |
| <b>8</b>                                        |                                                                                                    | & Support      |        |
| C learningpool                                  |                                                                                                    |                |        |
|                                                 |                                                                                                    |                |        |
|                                                 |                                                                                                    |                |        |

- 1: This is the approver ensure that this is your name in this box.
- 2: Select the number of spaces you wish to reserve.
- 3: Click the **Update** button to confirm.

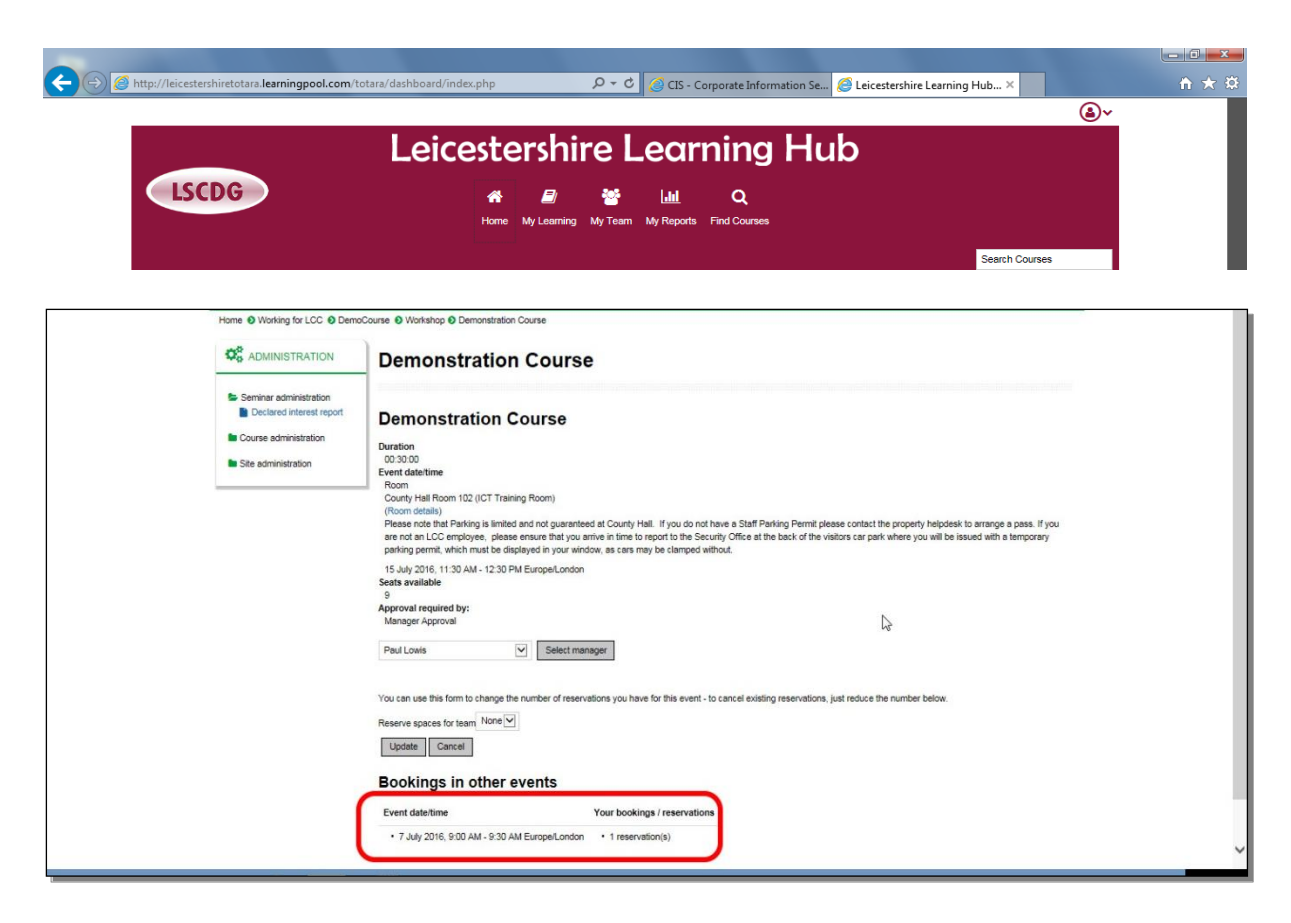

Confirmation of your reservation.

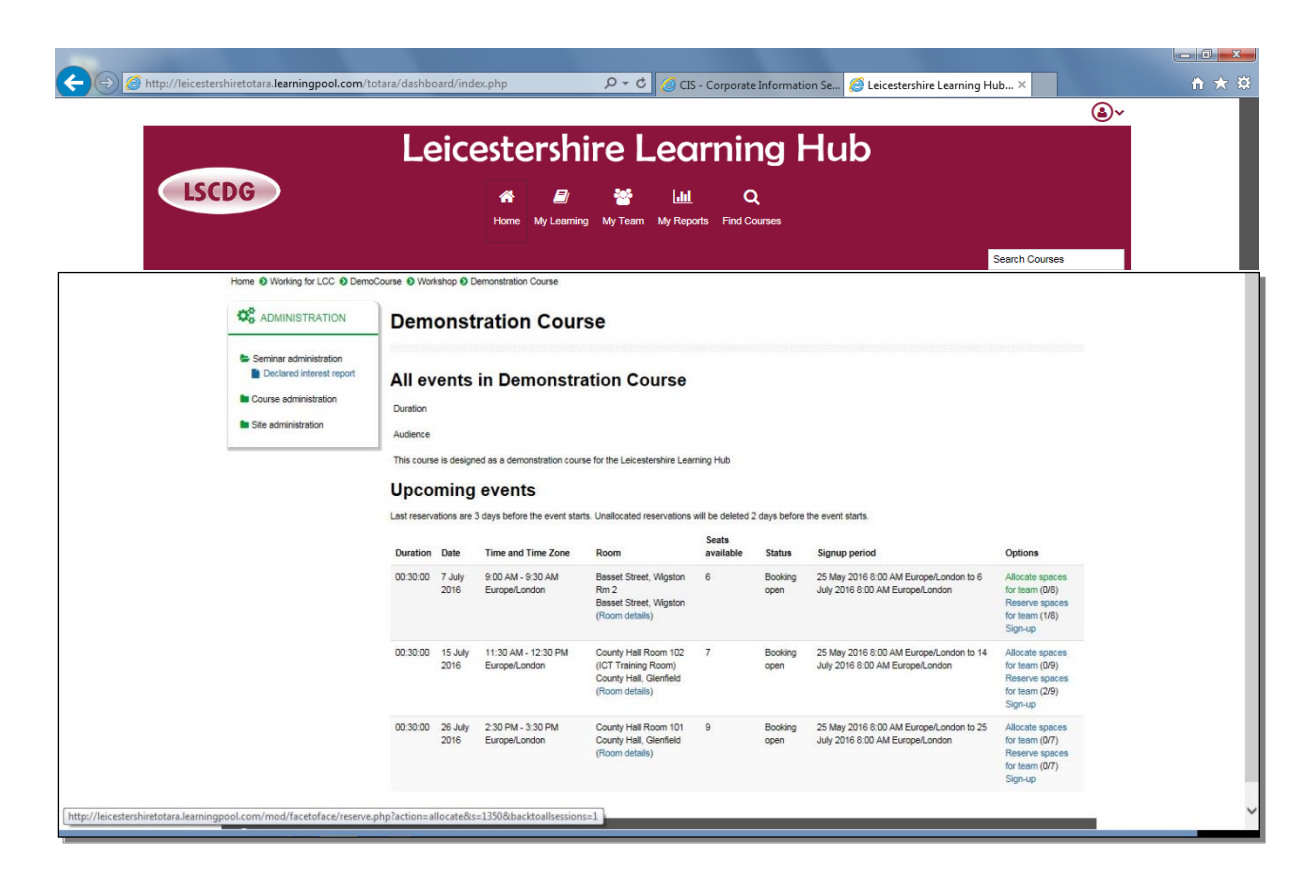

The number of reservations you can now make has reduced.

## Accessing Help

If you are having problems with the Hub there are two ways to access:

#### Learning Pool

For problems with lost passwords, unable to log on

Call 0845 074 4114 or email support@learningpool.com

There is a forgotten password facility on the log-in page, please remember that this will only work if you have an email address or you have added your personal email address to your account.

#### Leicestershire Social Care Development Group (LSCDG)

For problems concerning courses, setting up new users:

Email: <a href="mailto:lscdg@leics.gov.uk">lscdg@leics.gov.uk</a>

Tel: 0116 305 7438 or 0116 305 7363

www.lscdg.org